# **Technical Service Bulletin**

| SUBJECT:            |                     |                      | No:   | TSB-18-54-010          |
|---------------------|---------------------|----------------------|-------|------------------------|
| UNABLE TO RI        | E-REGISTER IMM      | OBILIZER ID          | DATE: | October 2018           |
|                     | ACING ETACS ECU     | - REVISED            | MODE  | L: 2014-2016 Outlander |
| CIRCULATE TO:       | [] GENERAL MANAGER  | [X] PARTS MANAGER    |       | [X] TECHNICIAN         |
| [X] SERVICE ADVISOR | [X] SERVICE MANAGER | [X] WARRANTY PROCESS | OR    | [] SALES MANAGER       |

This bulletin supercedes TSB-16-54-005, issued October, 2016, to add replacement and registration of a new key set for cases where registration of the immobilizer ID still fails after performing the Immobilizer Registration Procedure in TSB-16-54-005. Revisions are italicized and indicated by **4**.

## PURPOSE

After replacing the ETACS ECU in vehicles without KOS, a "Key Error" message will be displayed on MUT-III SE when re-registration of the immobilizer ID fails.

This TSB provides dealers a revised procedure to re-register the immobilizer ID after replacing the ETACS ECU.

If re-registration of the immobilizer ID still fails after performing the registration instructions in "**C. IMMOBILIZER REGISTRATION PROCEDURE (VEHICLES WITHOUT KOS)**" in this TSB, then the key set must be replaced and re-registered using the Key Registration instructions (Barcode No. Method) in the ID Codes Registration Instructions on MDL.

#### BACKGROUND

The failure of the ID re-registration may be caused by the Secret Key Code (SKC) value of the engine ECU being rewritten unexpectedly by the ETACS ECU. This results in unmatching SKC values between the engine ECU and ETACS ECU, which in turn causes failure of the ID re-registration of the immobilizer.

# AFFECTED VEHICLES

2014-2016 Outlander vehicles without KOS, built **before** July 2016.

## **REQUIRED OPERATIONS**

#### EQUIPMENT

# The following equipment is needed to re-register the immobilizer ID after replacing an ETACS ECU.

- VCI (Vehicle Communication Interface) or VCI Lite MB991824 or MB992744V.
- MEDIC Laptop/Tablet with A/C power adapter MIT540031 or FZG1MK2.
- MUT-III main harness 'A' (blue connector at the DLC end) MB992745V.
- USB 2.0 cable RRAR1MBR108GL.
- For Standalone MUT-III units, MUT3-SE Reprogramming Database **N180701** or higher.

Copyright 2018, Mitsubishi Motors North America, Inc.

#### A. REGISTRATION FLOW CHART

Please note changes from original Service Manual instructions in red.

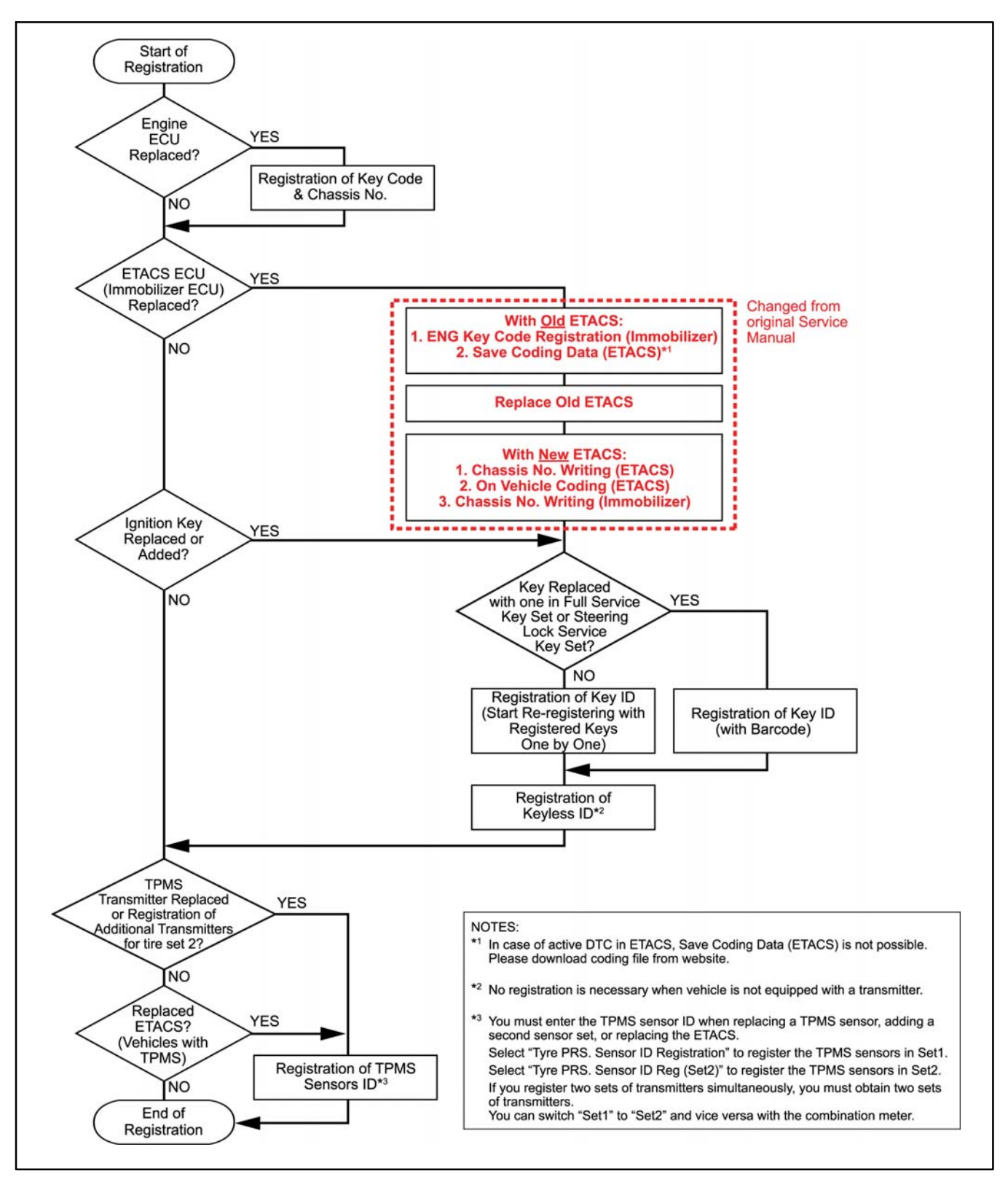

#### B. PAIRING VEHICLE TO MUT-III SE

**!! IMPORTANT !!** Start the procedure with the old ETACS ECU installed in the vehicle.

#### NOTE: VCI Stand-alone reprogramming is not available for this procedure. The laptop/tablet and the VCI must remain connected for the entire procedure.

1. Connect the equipment as follows:

#### NOTE: VCI Lite and MEDIC 4.0 Toughpad shown for illustration purposes only.

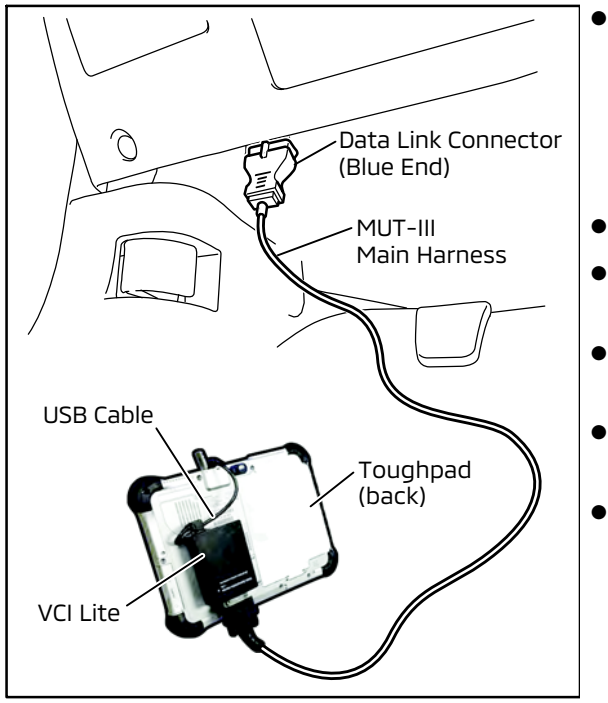

- Turn the MEDIC PC/tablet on. If the battery indicator in the lower right hand corner of the screen does not show a full charge, it is recommended that either the battery be charged prior to beginning, or be used with the A/C power adaptor connected.
- Connect the USB cable to the VCI/VCI Lite.
- When the laptop/tablet displays the MUT-III main screen, connect the USB cable to the device.
- Connect the MUT-III main harness with the blue DLC connection to the VCI/VCI Lite.
- Connect the blue connection of the MUT-III main harness to the vehicle's data link connector.
- For VCI only (p/n MB991824): Turn the VCI power switch ON. Verify that the indicator lamp in the upper right corner of the screen is green.

# 

#### DO NOT DISTURB THE HARNESS CABLES OR CONNECTIONS DURING THE CODING PROCESS AS IT COULD CAUSE THE CONTROL UNIT TO LOSE DATA. IF THE USB CABLE IS DISCONNECTED DURING THIS PROCEDURE, A WARNING MESSAGE WILL DISPLAY.

2. Turn the ignition switch to the "ON" position.

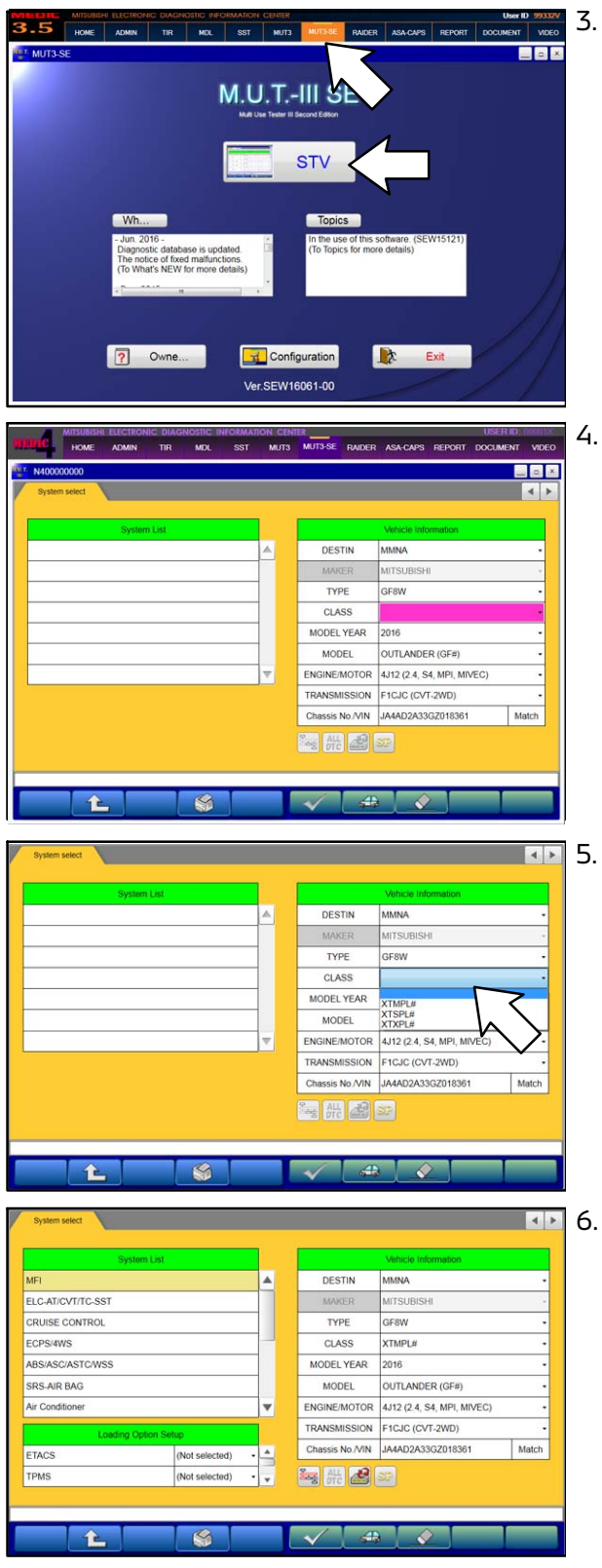

. Using MEDIC, from the main page, click the "MUT3-SE" icon at the top center of the screen to open MUT-III SE.

Click the STV button.

The System Select screen opens and populates with some basic information from the vehicle.

Look at the label on the passenger side B pillar to identify the appropriate class.

Then select the correct class from the drop-down list.

The System List should now populate with vehicle information.

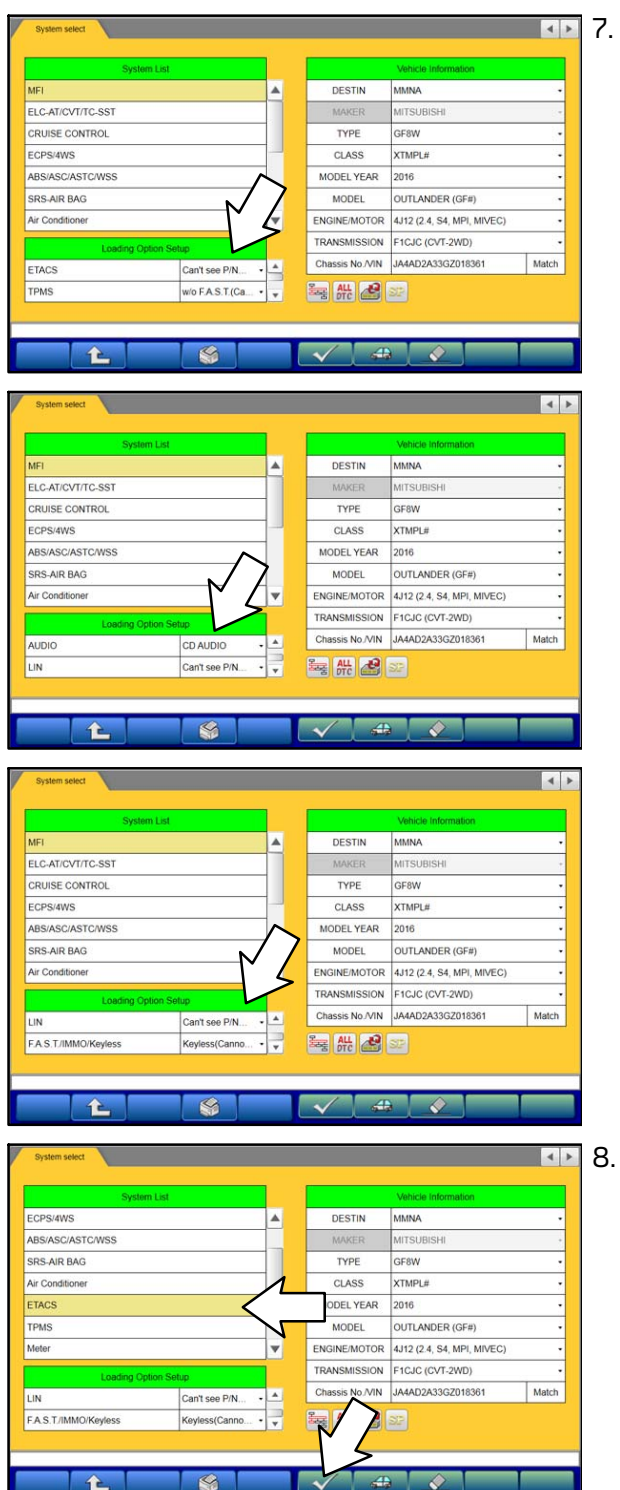

- Under Loading Option Setup, make the following selections (scroll to see all options):
  - ETACS: "Can't See P/N"
  - TPMS: "w/o F.A.S.T."

- AUDIO: (as equipped per vehicle)
- LIN: "Can't See P/N"

• F.A.S.T./IMMO/Keyless: "Keyless"

- . Obtain ETACS ECU part number for coding to the new ECU.
  - a. Under System List, select "ETACS" then click the check mark at the bottom of the screen.

|                                                                          |                                                                                        |                                                                                                    | _                |              |      |            |  |
|--------------------------------------------------------------------------|----------------------------------------------------------------------------------------|----------------------------------------------------------------------------------------------------|------------------|--------------|------|------------|--|
|                                                                          | Diagnostic Trouble Code                                                                |                                                                                                    | Data List        |              | Actu | uator Test |  |
|                                                                          | Drive Recorder                                                                         | s                                                                                                    | Special Function | $\mathbf{S}$ | c    | Coding     |  |
|                                                                          |                                                                                        |                                                                                                    |                  | $\mathbf{v}$ |      |            |  |
|                                                                          |                                                                                        |                                                                                                    |                  |              |      |            |  |
|                                                                          |                                                                                        |                                                                                                    |                  |              |      |            |  |
|                                                                          |                                                                                        |                                                                                                    |                  |              |      |            |  |
|                                                                          |                                                                                        |                                                                                                    |                  |              |      |            |  |
| e selec                                                                  | t function.                                                                            | -                                                                                                    |                  |              |      |            |  |
| e selec                                                                  | t function.                                                                            | T                                                                                                    |                  |              |      |            |  |
| e selec                                                                  | t function.                                                                            | List X                                                                                                    |                  |              |      |            |  |
| e selec                                                                  | t function.                                                                            | List X                                                                                                    |                  |              |      |            |  |
| e selec                                                                  | t function.                                                                            | Ust X<br>Value                                                                                                    |                  |              |      | _          |  |
| e selec<br>System<br>No.<br>281                                          | t function.  ETACS Data L  Data L  Data L  A.S.C./TCL OFF switch                       | Value<br>OFF                                                                                                    |                  |              |      |            |  |
| e selec<br>pystem<br>No.<br>281<br>417                                   | I function.  ETACS Data Let  Data Let  A.S.C./TCL OFF switch  A.Lactuator line voltage | Value<br>OFF<br>0.0 V                                                                                                    |                  |              |      |            |  |
| e selec<br>)<br>)<br>)<br>)<br>)<br>)<br>)<br>)<br>)<br>)<br>)<br>)<br>) | I function.                                                                            | Value<br>OFF<br>0.0 V                                                                                                    |                  |              |      |            |  |
| e selec<br>pystem<br>No.<br>281<br>417<br>418<br>416                     | I function.                                                                            | Value<br>OFF<br>0.0 V<br>0.0 V                                                                                               |                  |              |      |            |  |
| e selec<br>Pystem<br>No.<br>281<br>417<br>418<br>416<br>406              | I function.                                                                            | List X<br>Value<br>OFF<br>0.0 V<br>0.0 V<br>0.0 %                                                                            |                  | ~            |      |            |  |
| e select<br>eystem<br>No.<br>281<br>417<br>418<br>416<br>406<br>232      | I function.                                                                            | Lat         X           Value         OFF           0.0 V         0.0 V           0.0 %         OFF           ON         OFF |                  | 2            |      |            |  |

b. In the ETACS menu, select "Data List."

c. Read and record the part number located in the bottom of the screen.

NOTE: This part number will be necessary, along with the VIN, to retrieve the correct coding file. Always use the original part number.

d. Click the Home icon to return to the main menu.

#### C. IMMOBILIZER REGISTRATION PROCEDURE (VEHICLES WITHOUT KOS)

# **!! IMPORTANT !!** Start the procedure with the old ETACS ECU.

1. Perform ENG key code registration (Immobilizer).

| Syste                                                          | im List         |      |              | Vehicle Information        |      |
|----------------------------------------------------------------|-----------------|------|--------------|----------------------------|------|
| Meter                                                          |                 |      | DESTIN       | MMNA                       |      |
| Steering Angle Sensor                                          |                 |      | MAKER        | MITSUBISHI                 |      |
| AND                                                            | $\wedge$        | 1    | TYPE         | GF8W                       |      |
| AUDIO                                                          | N >             |      | CLASS        | XTMPL#                     |      |
| LIN                                                            |                 |      | MODEL YEAR   | 2016                       |      |
| F.A.S.T/IMMO/Keyless                                           |                 |      | MODEL        | OUTLANDER (GF#)            |      |
| OCM                                                            |                 | V    | ENGINE/MOTOR | 4J12 (2.4, S4, MPI, MIVEC) |      |
| Loading O                                                      | ption Setup     |      | TRANSMISSION | F1CJC (CVT-2WD)            | 20   |
| LIN                                                            | Can't see P/N   |      | is No./VIN   | JA4AD2A33GZ018361          | Matc |
| 1 AL                                                           | <u>S</u>        |      |              |                            |      |
| System select PAS.T<br>Diagnostic Trouble C                    | /IMMOrKeyless X | Data | nust         | Actuator Test              | 1    |
| System select FA.B.T<br>Diagnostic Trouble C<br>Drive Recorder |                 | Data | a List       | Actuator Test              |      |

a. From the System List, select "F.A.S.T./IMMO/Keyless" then click the check mark at the bottom of the screen.

b. Click "Special Function."

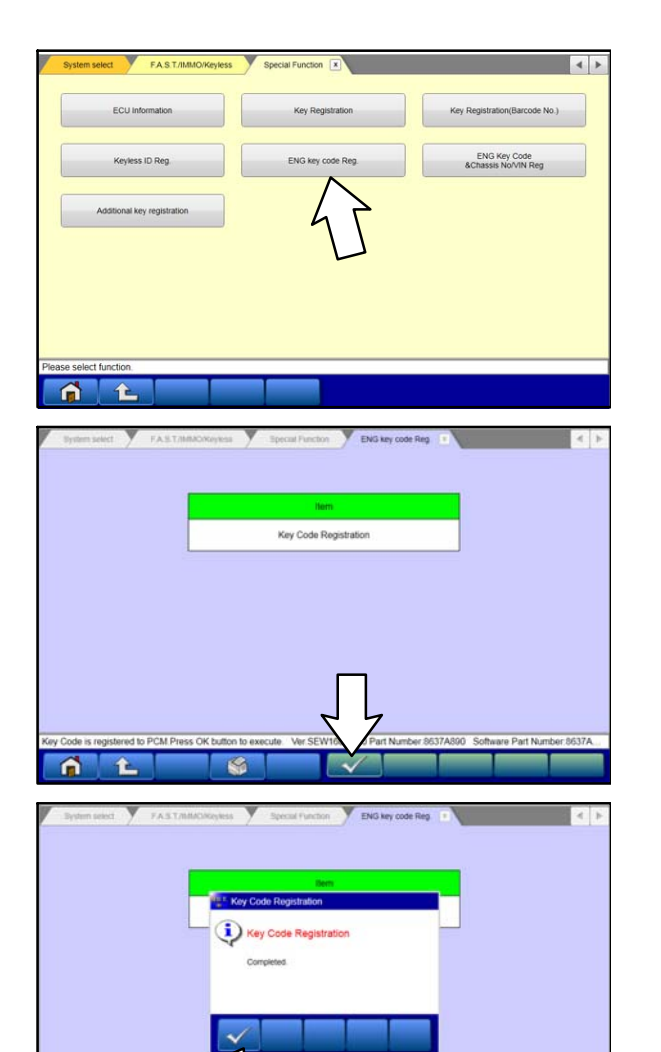

c. Click "ENG key code Reg."

d. Click the check mark at the bottom of the page to execute the "Key Code Registration."

NOTE: The Secret Key Code (SKC) will be newly copied from the ETACS immobilizer to the Engine ECU.

e. The "Completed" message will appear after the command is successfully executed. Click the check mark to continue.

NOTE: If a DTC is set in the ETACS, it is not possible to save the coding. In case of a DTC, download the Variant Coding file for ETACS from the MDL through MEDIC.

After downloading the Variant coding file for ETACS, proceed to step 4, Chassis No./VIN Writing (ETACS).

2. Save the ETACS Coding Data.

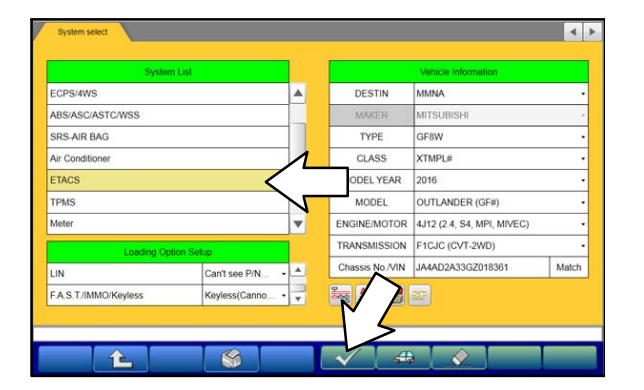

a. Select "ETACS" in the System List, then click the check mark at the bottom of the screen.

| System select ETA I                                                                                                    |                                                                                                    |                                                                                                    |     |
|----------------------------------------------------------------------------------------------------|----------------------------------------------------------------------------------------------------|----------------------------------------------------------------------------------------------------|-----|
|                                                                                                    |                                                                                                    |                                                                                                    | 4   |
| Diagnostic Trouble Code                                                                                                    | Data List                                                                                                    | Actuator Test                                                                                                    |     |
|                                                                                                    |                                                                                                    |                                                                                                    |     |
| Drive Recorder                                                                                                    | Special Function                                                                                                    | Coding                                                                                                    |     |
|                                                                                                    |                                                                                                    | $\sim$                                                                                                    |     |
|                                                                                                    |                                                                                                    | 7 1                                                                                                    |     |
|                                                                                                    |                                                                                                    | $\nabla$                                                                                                    |     |
|                                                                                                    |                                                                                                    |                                                                                                    |     |
|                                                                                                    |                                                                                                    |                                                                                                    |     |
|                                                                                                    |                                                                                                    |                                                                                                    |     |
| lease solect function                                                                                                    |                                                                                                    |                                                                                                    |     |
|                                                                                                    |                                                                                                    |                                                                                                    |     |
|                                                                                                    |                                                                                                    |                                                                                                    |     |
| System select ETACS Coding                                                                                                    | ×                                                                                                    |                                                                                                    | 4   |
|                                                                                                    |                                                                                                    |                                                                                                    | _   |
| Chassis No./VIN Information                                                                                                    | On Vehicle Coding                                                                                                    | Coding Information & Copy                                                                                                    |     |
|                                                                                                    |                                                                                                    | 5                                                                                                    | _   |
| Option Coding                                                                                                    | Option Coding Information                                                                                                    | Chassis No./VIN Writing                                                                                                    |     |
|                                                                                                    |                                                                                                    | $\bigvee$                                                                                                    |     |
|                                                                                                    |                                                                                                    | *                                                                                                    |     |
|                                                                                                    |                                                                                                    |                                                                                                    |     |
|                                                                                                    |                                                                                                    |                                                                                                    |     |
|                                                                                                    |                                                                                                    |                                                                                                    |     |
|                                                                                                    |                                                                                                    |                                                                                                    |     |
|                                                                                                    |                                                                                                    |                                                                                                    |     |
|                                                                                                    |                                                                                                    |                                                                                                    |     |
| Please select function.                                                                                                    |                                                                                                    |                                                                                                    |     |
|                                                                                                    |                                                                                                    |                                                                                                    |     |
|                                                                                                    |                                                                                                    |                                                                                                    |     |
| System select ETACS Coving                                                                                                    | Costing Information & Conv                                                                                                    | ×.                                                                                                    |     |
| System series / County                                                                                                    |                                                                                                    | V                                                                                                    | 1.1 |
|                                                                                                    | Information                                                                                                    |                                                                                                    |     |
| Item                                                                                                    |                                                                                                    |                                                                                                    |     |
|                                                                                                    |                                                                                                    | Current                                                                                                    |     |
| Chassis Number/VIN(Curre                                                                                                    | nt)                                                                                                    | Current<br>JA4AD2A33GZ018361                                                                                                    |     |
| Chassis Number/VIN(Curre<br>Chassis Number/VIN(Origin                                                                                                    | nt)<br>al)                                                                                                    | Current<br>JA4AD2A33GZ018361<br>JA4AD2A33GZ018361                                                                                                    |     |
| Chassis Number/VIN(Curre<br>Chassis Number/VIN(Origin<br>Vehicle line                                                                                                    | nt)<br>ari)                                                                                                    | Current<br>JA4AD2A33G2018361<br>JA4AD2A33GZ018361<br>OUTLANDER                                                                                                    |     |
| Chassis Number/NN(Curre<br>Chassis Number/NN(Corgin<br>Vehicle line<br>Model year                                                                                                    | nt)                                                                                                    | Current<br>JA4AD2A33G2018361<br>JA4AD2A33G2018361<br>OUTLANDER<br>16                                                                                                    |     |
| Chassis Number//IN(Curre<br>Chassis Number//IN(Cingin<br>Vehicle line<br>Model year<br>Handle side                                                                                                    | nt)                                                                                                    | Current<br>JAAAD2A33G2018361<br>JAAAD2A33G2018361<br>OUTLANDER<br>16<br>LHD                                                                                                    |     |
| Chassis Number/NN(Carre<br>Chassis Number/NN(Origin<br>Vehicle line<br>Model year<br>Handle side<br>Destination                                                                                                    | n0                                                                                                    | Current<br>JA4A02A33G2018361<br>JA4A02A33G2018381<br>OUTLANDER<br>10<br>LID<br>U.S                                                                                                    |     |
| Chassis Number/VIN(Curre<br>Chassis Number/VIN(Corgin<br>Under Vehicle line<br>Model year<br>Handlo side<br>Destination<br>Transmission                                                                                                    | n()                                                                                                    | Current<br>JA4AD2A33G2018361<br>JA4AD2A33G2018361<br>OUTLANDER<br>16<br>URD<br>U.S.<br>CVT                                                                                                    |     |
| Chassis Number/VIN(Curre<br>Chassis Number/VIN(Corgin<br>Vehicle line<br>Model year<br>Handle side<br>Destination<br>Transmission<br>Engine type                                                                                                    | n()                                                                                                    | Current<br>JA4AD2A33G2018361<br>JA4AD2A33G2018361<br>OUTLANDER<br>10<br>UR<br>UHD<br>US<br>CVT<br>4J12 SMART MVEC                                                                                                    |     |
| Chassis Number/INI/Curre<br>Chassis Number/INI/Corgin<br>Chassis Number/INI/Orgin<br>Vehicle line<br>Model year<br>Handle side<br>Destination<br>Transmission<br>Engine type                                                                                                    | n()                                                                                                    | Current<br>JA4AD2A33G2018361<br>JA4AD2A33G2018361<br>OUTLANDER<br>10<br>UR<br>UR<br>US<br>CVT<br>4J12 SMART MIVEC                                                                                                    |     |
| Chassis Number/NIX/Curre<br>Chassis Number/NIX/Origin<br>Chassis Number/NIX/Origin<br>Vehicle line<br>Model year<br>Handle side<br>Destination<br>Transmission<br>Engine type<br>Arr SEW16061-00 Part Number 8637A890 Softw                                                                                                    | nt)                                                                                                    | Current<br>JA4AD2A33G2018361<br>JA4AD2A33G2018361<br>OUTLANDER<br>16<br>LHD<br>U.S.<br>U.S.<br>U.S.<br>V.T<br>4J12 SMART MIVEC                                                                                                    |     |
| Chassis Number/NI/Curre<br>Chassis Number/NI/Corgin<br>Chassis Number/NI/Orgin<br>Vehicle line<br>Model year<br>Handle side<br>Destination<br>Transmission<br>Engine type                                                                                                    | nt)<br>avi)<br>aree Part Number 8537A669-J                                                                                                    | Current<br>JA4AD2A33G2018361<br>JA4AD2A33G2018361<br>OUTLANDER<br>16<br>LIHD<br>U.S.<br>CVT<br>4J12 SMART MIVEC                                                                                                    |     |
| Chassis Number/NN(Carre<br>Chassis Number/NN(Carge<br>Vehicle line<br>Model year<br>Handle side<br>Destination<br>Transmission<br>Engine type<br>Wer SEV116061-00 Part Number 6637A690 Softw                                                                                                    | nt)<br>ai)<br>are Part Number 8537A099-J                                                                                                    | Current<br>JAAAD2A33Q2018381<br>JAAD2A33Q2018381<br>OUTLANDER<br>16<br>U-10<br>U-S<br>CVT<br>4.112 SMART MIVEC                                                                                                    |     |
| Chassis Number/IN(Curre<br>Chassis Number/IN(Corgin<br>Vehicle line<br>Model year<br>Handle side<br>Destination<br>Transmission<br>Engine type<br>Arr SEXV15061-00 Part Number 8637A690 Softw                                                                                                    | ni) ai) ai) are Part Number 8637A869-J                                                                                                    | Current<br>JAAAD2A3302018381<br>JAAAD2A3302018381<br>OUTLANDER<br>16<br>LI-D<br>U.S<br>CVT<br>4J12 SMART MIVEC                                                                                                    |     |
| Chassis Number/NN(Cargin<br>Chassis Number/NN(Cargin<br>Vehicle line<br>Model year<br>Handlo side<br>Destination<br>Transmission<br>Engine type                                                                                                    | ni)                                                                                                    | Current<br>JAAAD2A33G2018381<br>JAAAD2A33G2018381<br>OUTLANDER<br>16<br>LI/D<br>U.S.<br>CVT<br>4J12 SMART MIVEC                                                                                                    |     |
| Chassis Number/NIN(Cargi<br>Chassis Number/NIN(Cargi<br>Ushida Sisk Number/NIN(Cargi<br>Vehicle Ine<br>Model year<br>Handle side<br>Destination<br>Transmission<br>Engine type                                                                                                    | ni) ai) ai) ai) are Part Number 8037A069-J Codeg Information & Copy 1                                                                                                    | Current<br>JA4AD2A33G2018361<br>JA4AD2A33G2018361<br>OUTLANDER<br>16<br>URD<br>U.S:<br>OVT<br>4J12 SMART MIVEC                                                                                                    |     |
| Chassis Number/NI/Carre<br>Chassis Number/NI/Carre<br>Chassis Number/NI/Carre<br>Chassis Number/NI/Carre<br>Vehicle Ine<br>Model year<br>Handie side<br>Destination<br>Transmission<br>Engine type<br>War SEW16061-00 Part Number 8637A800 Softw<br>War SEW16061-00 Part Number 8637A800 Softw<br>Setter Sector Sector                                                                                                    | nt) ario ario Part Number: 8537A899-J Coding Information: & Copy Coding Information: & Copy Coding Inf | Current<br>JA4AD2A33G2018381<br>JA4AD2A33G2018381<br>OUTLANDER<br>10<br>US<br>CVT<br>4J12 SMART MIVEC                                                                                                    |     |
| Chassis Number/NI/Curre<br>Chassis Number/NI/Corgin<br>Chassis Number/NI/Corgin<br>Vehicle line<br>Model year<br>Handle side<br>Destination<br>Transmission<br>Engine type<br>Arr SEW16061-00 Part Number 6637A850 Softw<br>Softw<br>So | nt) nt) ai) ai) arre Part Number 8537A699-J Coding Information & Copy ang Information & Copy ang Information & Copy                                                                                                    | Current<br>JA4AD2A33G2018361<br>JA4AD2A33G2018361<br>OUTLANDER<br>16<br>LHD<br>US<br>CVT<br>4J12 SMART MIVEC                                                                                                    |     |
| Chassis Number/NINCorre<br>Chassis Number/NINCorgin<br>Vehicle line<br>Model year<br>Handie side<br>Destination<br>Transmission<br>Engine type<br>Arr SEW16061-00 Part Number 6637A650<br>Softw<br>Set Sew16061-00 Part Number 6637A650<br>Softw<br>Set Sew16061-00 Part Number 6637A650<br>Softw<br>Sew1607<br>Softw<br>Sew1607<br>Softw<br>Sew1607<br>Softw<br>Sew1607<br>Softw<br>Sew1607<br>Softw<br>Sew16                                                                                                    | nt) nt) at) at) at) at) atom of the second second s | Current<br>JAAAD2A33G2018381<br>JAAAD2A33G2018381<br>OUTLANDER<br>16<br>U-B<br>U-B<br>U-S<br>CVT<br>4/12 SMART MIVEC<br>Current<br>AJ3G2018391<br>AJ3G2018391                                                                                                    |     |
| Chassis Number/NINCorre<br>Chassis Number/NINCorre<br>Vehicle line<br>Model year<br>Handle side<br>Destination<br>Transmission<br>Engine type<br>Arr SEVI10061-00 Part Number 8037A690 Softw<br>Chassis Namber<br>Chassis Namber<br>Chassis Namber<br>Chassis Namber<br>Chassis Namber<br>Chassis Namber                                                                                                    | nt) at) at) at) at) atomatics & Copy Coding Information & Copy Coding Information & Copy Coding Information & Copy Ut/T-3 wit copy coding data from ECU.                                                                                                    | Current<br>JAAAD2A3302018381<br>JAAAD2A3302018381<br>OUTLANDER<br>18<br>UID<br>UIS<br>OVT<br>4J12 SMART MIVEC<br>Current<br>A3302018381<br>X3302018381<br>X3302018381<br>X3302018381                                                                                                    |     |
| Chassis Number/NN(Cargo<br>Chassis Number/NN(Cargo<br>Vehicle line<br>Model year<br>Handio side<br>Destination<br>Transmission<br>Engine type<br>Ar SEW170051-00 Part Number 8637A890<br>Softw<br>Free SEW170051-00 Part Number 8637A890<br>Softw<br>Free SEW170051-00 Part Number 8637<br>Softw<br>Free SEW170051-00 Part Number 8637<br>Softw                                                                                                    | nt) at) at) at) at) at) are Part Number 8037A099-J are Part Number 8037A099-J are Part Number 8037A099-J atomation & Copy Coding Information & Copy Coding Information & Copy ECCling Information & Copy MUT-3 will copy coding data from ECU. EffCU appoint any DTCs. paraset adapted to the type serf?                                                                                                    | Current<br>JAAAD2A33G2018381<br>UAAD2A33G2018381<br>UUTUANDER<br>16<br>US<br>US<br>CVT<br>4J12 SMART MIVEC<br>Current<br>AJ32 SMART MIVEC<br>Current<br>AJ32 SMART MIVEC<br>Current<br>AJ302018361<br>TUANDER<br>16                                                                                                    |     |
| Chassis Number/NIKCarge<br>Chassis Number/NIKCarge<br>Vehicle line<br>Model year<br>Handlo side<br>Destination<br>Transmission<br>Engine type<br>Arr SEVI16061-00 Part Number 8637A690 Softw<br>Fryne type<br>Sevietin seed<br>ElACS<br>Catego<br>Bien<br>Chassis Number<br>Chassis Number<br>Chassis Number<br>Withcle<br>Model y<br>Handle c                                                                                                    | nt) al) al) are Part Number 8537A999-J comp Information & Copy Cooling Information & Copy Information & Copy Cooling Information & Copy Information & Copy Cooling Information & Copy Information & Copy Information Information Informa | Current<br>JAA02A33G2018361<br>OUTUANDER<br>16<br>US<br>CVT<br>4J12 SMART MIVEC<br>CURRENT<br>AJ3G2216301<br>X33G2216301<br>TANDER<br>16<br>LHD                                                                                                    |     |
| Chassis Number/NIKCorgin Chassis Number/NIKCorgin Chassis Number/NIKCorgin Wehicle Ine Model year Hando side Destination Transmission Engine type Ver SEW16001-00 Part Number 8637A890 Softw Ver SEW16001-00 Part Number 8637A890 Softw Ver SEW1                                                                                                    | nt) ari bill ari bill ari bill ari bill bill bill bill bill bill bill bi                                                                                                    | Current<br>JAAAD2A33G2018361<br>JAAAD2A33G2018361<br>OUTLANDER<br>16<br>U.S<br>OVT<br>4J12 SMART MIVEC<br>Current<br>AJ12 SMART MIVEC<br>Current<br>AJ302018361<br>TAMDER<br>16<br>LHD<br>U.S.                                                                                                    |     |
| Chassis Number/NIKCorgin<br>Chassis Number/NIKCorgin<br>Vehicle Ine<br>Model year<br>Handio sido<br>Destination<br>Transmission<br>Engine type<br>War SEW16061-00 Part Number 8637A890 Softw<br>War SEW16061-00 Part Number 8637A890 Softw<br>War SEW16061-00 Part Number 8637A890 Softw<br>Chassis Number<br>Chassis Number<br>Chassis Chassis Chassis<br>Chassis Chassis Chassis<br>Chassis Number<br>Chassis Chassis<br>Chassis Chassis<br>Chassis Chassis<br>Chassis Chassis<br>Chassis Chassis<br>Chassis Chassis<br>Chassis Chassis<br>Chassis Chassis<br>Chassis Chassis<br>Chassis Chassis<br>Chassis Chassis<br>Chassis Chassis<br>Chassis Chassis<br>Chassis<br>Chassis Chassis<br>Chassis<br>Chassis                                                                                                    | nt) http://www.communication.com/communications/communications/com | Current<br>JAAD2A3322018381<br>JAAD2A3322018381<br>OUTLANDER<br>16<br>U.B<br>U.S<br>CVT<br>4J12 SMART MIVEC<br>VT<br>4J12 SMART MIVEC<br>VT<br>4J12 SMART MIVEC                                                                                                    |     |
| Chassis Number/NINCorre<br>Chassis Number/NINCorre<br>Vehicle line<br>Model year<br>Handle side<br>Destination<br>Transmission<br>Engine type<br>Wer SEV/16061-00 Part Number 6837A890 Softw<br>Wer SEV/16061-00 Part Number 6837A890 Softw<br>Wer SEV/16061-00 Part Number 6837A890 Softw<br>Several Several S                                                                                                    | nt) ai) ai) aii aii are Part Number 8537A869-J are Part Number 8537A869-J are Part Number 8537A869-J are part Number 8537A869-J are part Number 8537A869-J a | Current JAA02A3302018381 JAA02A3302018381 UIUANDER 16 UU US CVT 4/12 SMART MIVEC 4/12 SMART MIVEC 4/12 SMART |     |
| Chassis Number/NINCorre<br>Chassis Number/NINCorre<br>Vehicle line<br>Model year<br>Handle side<br>Destination<br>Transmission<br>Engine type<br>Ver SEV/1601-00 Part Number 8037A890 Softw<br>Ver SEV/1601-00 Part Number 8037A890 Softw<br>Chassis Number<br>Chassis Number<br>Chassis N                                                                                                    | nt) ai) ai) ai) are Part Number 8537A899-J Coding Information & Copy Coding Information & Copy Information & Copy Ref 7-a ware copy code path two EQL (FCC) sponse (Code) Ref 7-a ware copy code path two EQL (FCC) sponse (Code) Ref 7-a ware copy code path two EQL (FCC) sponse (Code) Ref 7-a ware copy code path two EQL (FCC) sponse (Code) Ref 7-a ware copy code path two EQL (FCC) sponse (Code) Ref 7-a ware copy code path two EQL (FCC) sponse (Code) Ref 7-a ware (Code) Ref 7-a ware (Co | Current<br>JAAAD2A3302018381<br>OUTLANDER<br>18<br>UID<br>US<br>CVT<br>4J12 SMART MIVEC                                                                                                    |     |
| Chassis Number/INICorgin<br>Chassis Number/INICorgin<br>Unitic line<br>Model year<br>Handie side<br>Destination<br>Transmission<br>Engine type<br>Ver SEW16061-30 Part Number 8037A890<br>Software<br>Chassis Number<br>Chassis Number<br>Cha                                                                                                    | nt) ai) ai) are Part Number 8537A099-J coding Information & Copy Coding Information & Copy Codin | Current JAA02A3302018381 JAA02A3302018381 OUTLANDER 10 US CVT 4J12 SMART MIVEC Current AJ302018361 TLANDER 10 US US US US US US US US US US US                                                                                                    |     |

b. Select "Coding" in the ETACS system menu.

c. Select "Coding Information & Copy" in the ETACS Coding menu.

d. Click the Save button to save the ETACS coding data ".kon" file from the old ETACS to the MUT-III HDD.

e. A "Coding Information & Copy" message will appear. Read the message, then click the check mark to confirm and save the coding data.

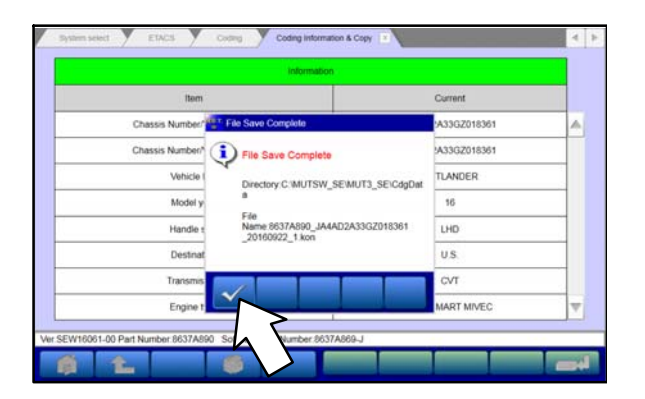

- 3. Replace the old ETACS with the new ETACS. Follow procedures in the applicable Service Manual.
- 4. Perform Chassis No./VIN Writing (ETACS).

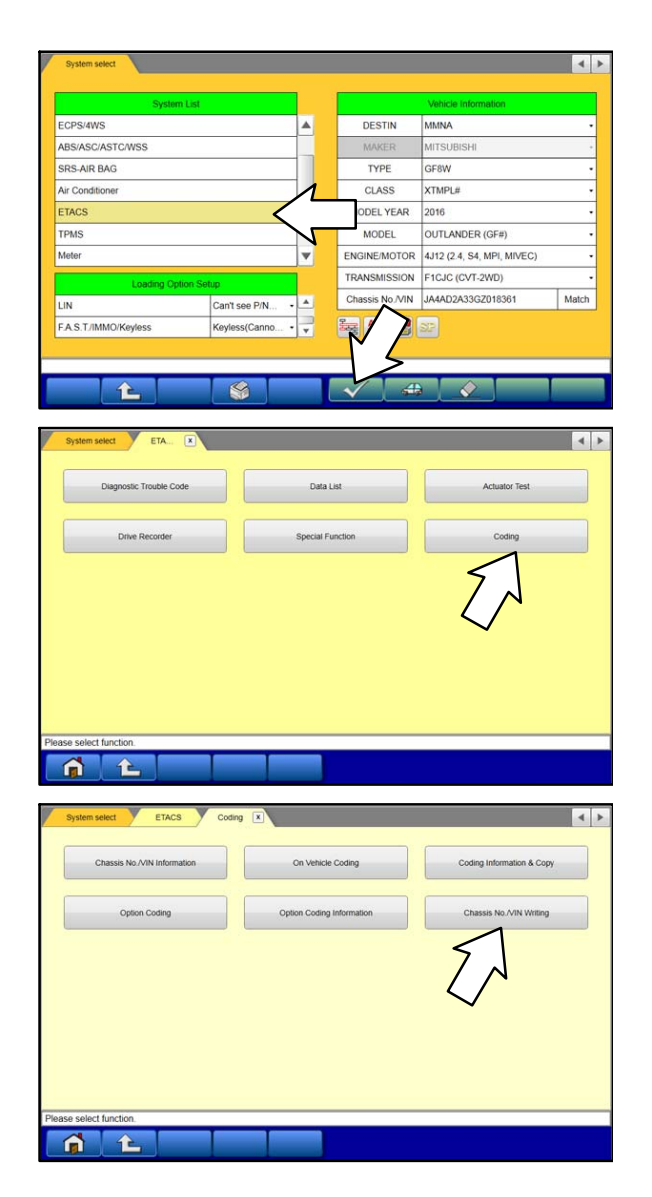

A "File Save Complete" message will appear. Click the check mark to confirm and exit.

f.

 Go back to the System Select screen and select "ETACS" in the System List, then click the check mark at the bottom of the screen.

b. Click "Coding" in the ETACS system menu.

c. Click "Chassis No./VIN Writing" in the ETACS Coding menu.

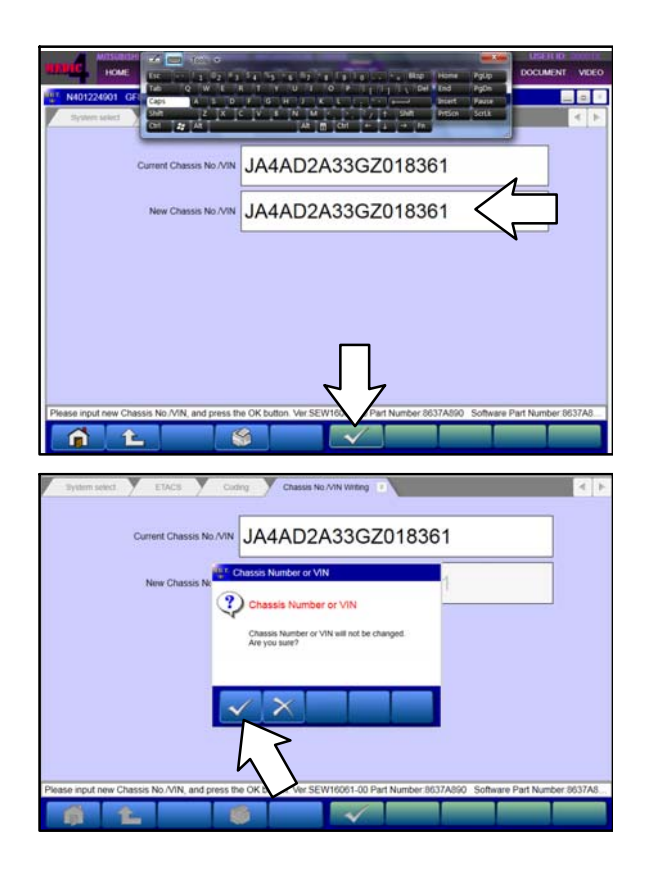

5. Perform On Vehicle Coding (ETACS).

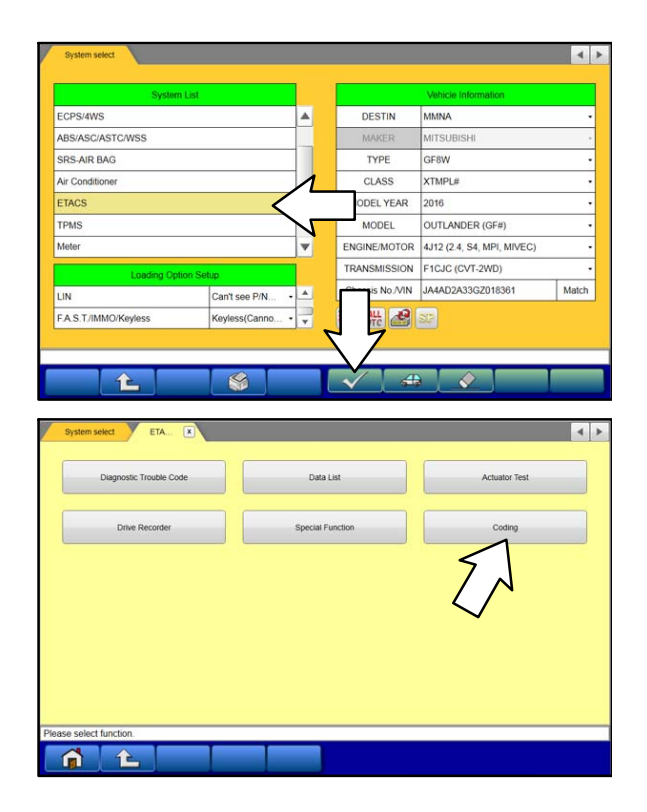

d. Enter the original VIN in the "New Chassis No./VIN" input field.

Click the check mark at the bottom of the screen to confirm.

NOTE: If using Toughpad, it may be necessary to activate the keyboard from upper left of the screen.

e. A message will appear "Chassis Number or VIN will not be changed. Are you sure?"

Click the check mark in the dialog box to confirm and execute the chassis number registration command.

a. Go back to the System Select screen and select "ETACS" in the System List, then click the check mark at the bottom of the screen.

b. Click "Coding" in the ETACS system menu.

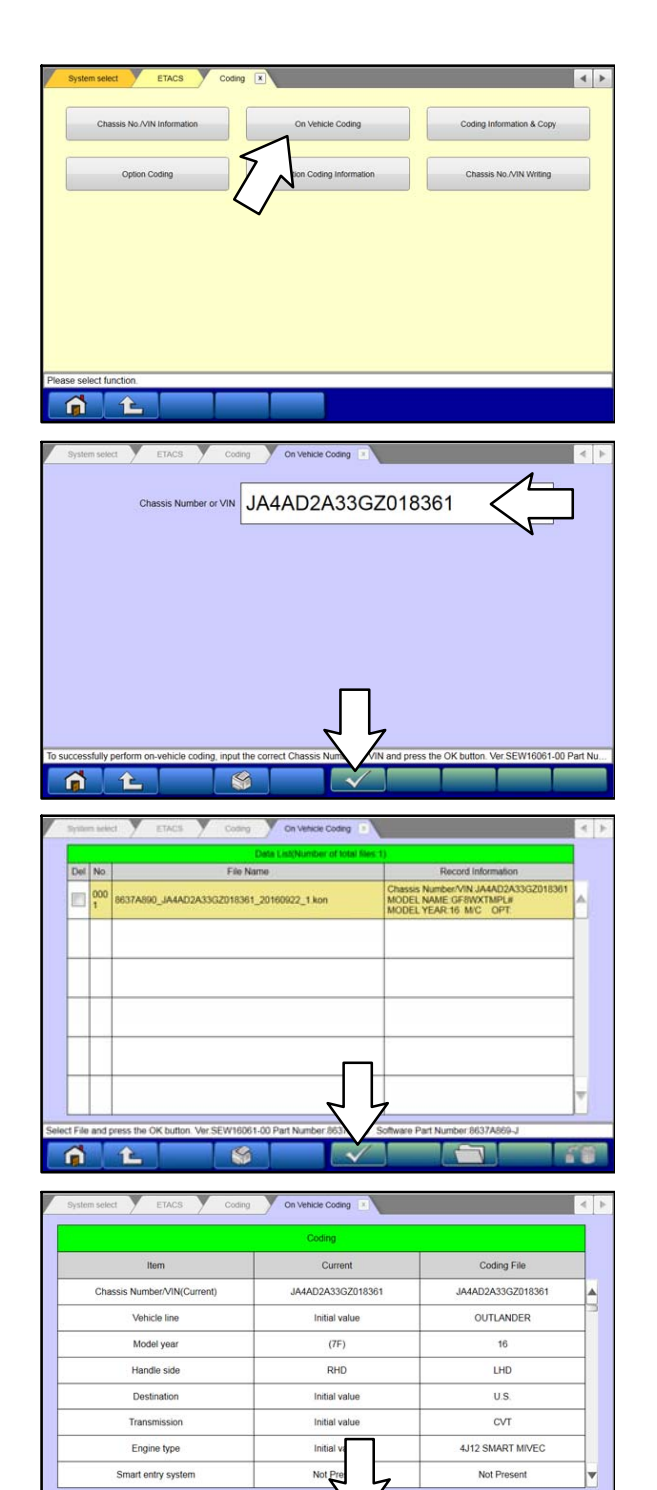

î.

1

c. Click "On Vehicle Coding" in the ETACS Coding menu.

d. Enter the original VIN in the "Chassis Number or VIN" input field.

Click the check mark to confirm.

e. The coding ".kon" file is displayed in the Data List.

Click the check mark at the bottom of the page to confirm.

f. The current ETACS coding data and coding file data will be displayed.

Click the check mark at the bottom of the page to confirm.

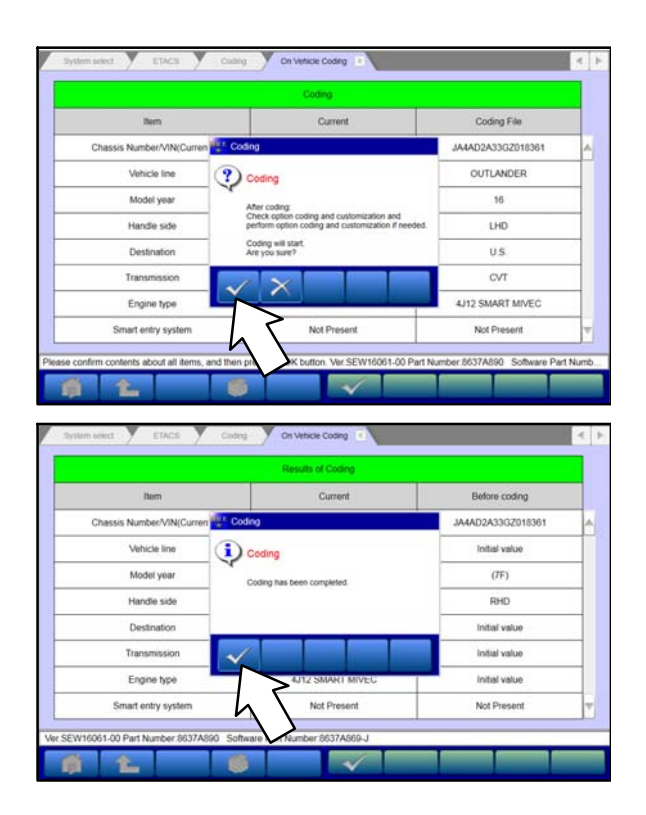

g. In the "On Vehicle Coding" dialog box, click the check mark to confirm and execute the ETACS variant coding.

h. A "Coding has been completed." message appears in the dialog box.

Click the check mark to display the new ETACS coding data.

6. Complete Chassis No./VIN Writing (Immobilizer).

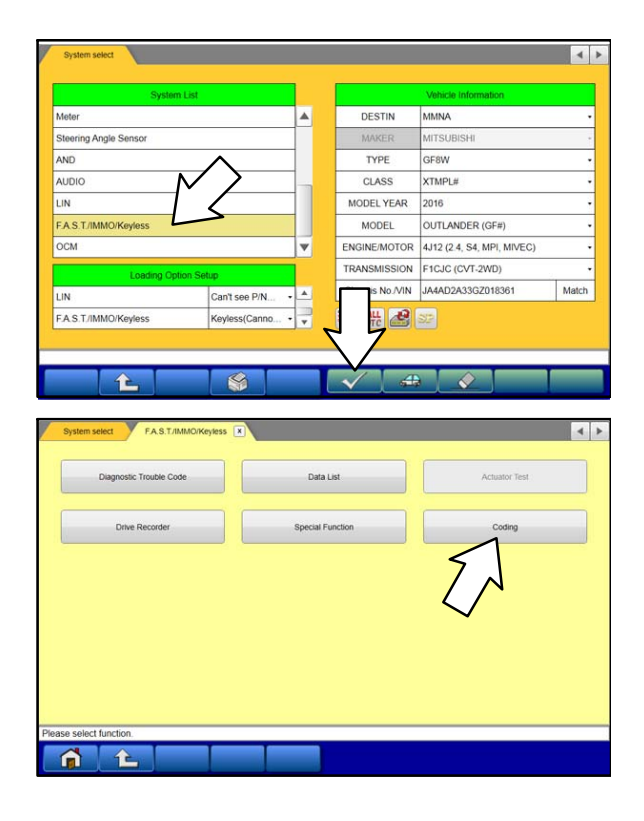

 a. Click the home button to go back to the System Select menu. Select "F.A.S.T./IMMO/Keyless" from the System list, then click the check mark at the bottom of the screen.

b. Click "Coding."

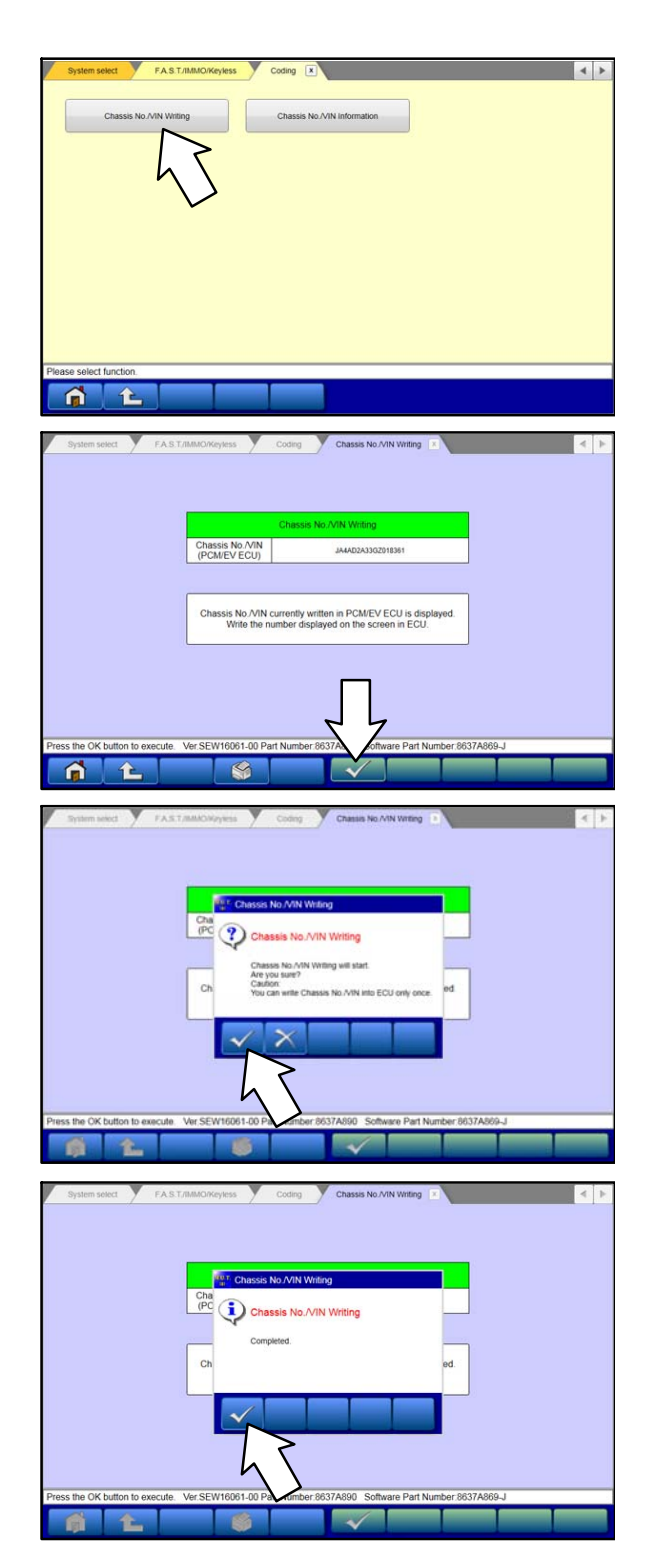

c. Click "Chassis No./VIN Writing" in the Coding menu.

NOTE: It will take approximately 5 seconds before the VIN appears. This is the number which is programmed in the Engine ECU.

- d. Click the check mark at the bottom of the screen to confirm.
- e. In the "Chassis No./VIN Writing" dialog box, click the check mark to confirm and execute the Immobilizer Chassis No. Writing.

At this point, the Secret Key Code and chassis number programmed in the Engine ECU are copied to the ETACS immobilizer.

f. Click the check mark in the dialog box when it shows "Completed."

Now the Engine ECU, immobilizer, and original keys all contain the same Secret Key Code.

Page 14 of 18 TSB-18-54-010

- 7. Complete key registration (Immobilizer).
- 1 1 Item ey Registration Passw ne Key Registration. bassword, and press OK butt ? Key Registration register additional keys.insert tum IG on and press OK button Password
- a. Return to the Immobilizer menu and select "Special Function."

b. Click "Key Registration."

c. Enter the Immobilizer password for Outlander in the input field, then click the check mark to confirm and start registration of the original keys.

d. The Key Registration dialog box will show a "Completed" message when a key is successfully registered. Repeat the procedure shown in the message until all keys are registered.

Click the Cancel button (X mark) to stop the registration when all keys are registered.

- Perform the RKE learning procedure for all keys registered to the vehicle.
   For detailed instructions, refer to the ID Codes Registration Instructions on MDL under
   parts\_service > service tech resources > Service Related Items > ID Codes Registration Instructions.
- 9. Go to "E. AFTER IMMOBILIZER & KEY REGISTRATION."

NOTE: If key registration fails with the above instructions, the key set MUST be replaced and re-registered with the barcode method. Go to "D. NEW KEY SET REGISTRATION: BARCODE METHOD."

#### D. NEW KEY SET REGISTRATION: BARCODE METHOD (VEHICLES WITHOUT KOS)

NOTE: Follow this method <u>ONLY</u> if key registration fails with the previous ID code registration instructions.

1. Order a new Lock Cylinder and Key Set.

#### Refer to "ADDITIONAL PARTS for NEW KEY SET REPLACEMENT"

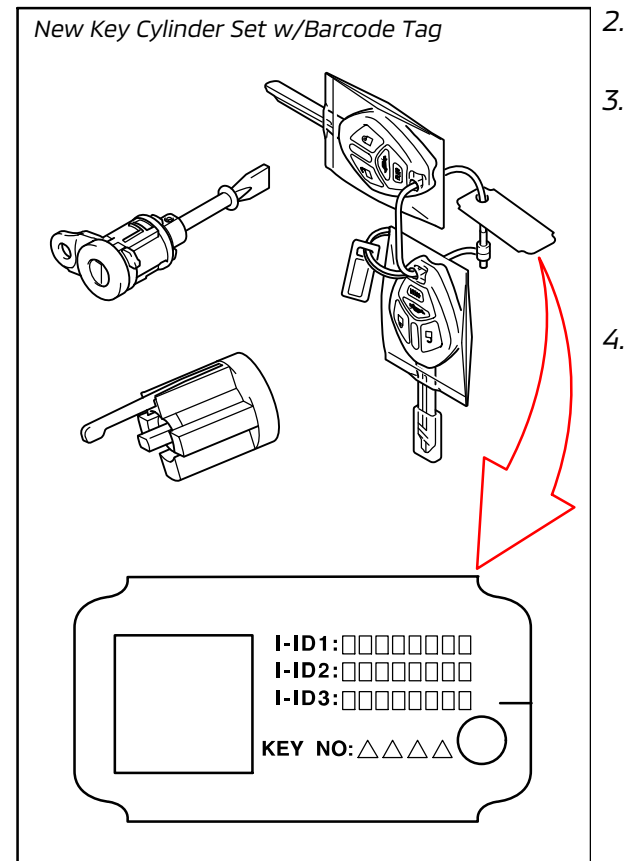

- 2. Replace the Lock Cylinder and Key Set with the new parts.
- 3. Register the NEW keys (Barcode Method) to the vehicle.

For detailed instructions, refer to the ID Codes Registration Instructions on MDL under

parts\_service > service tech resources > Service Related Items > ID Codes Registration Instructions (Vehicles Without KOS).

Go to "E. AFTER IMMOBILIZER & KEY REGISTRATION." Page 16 of 18 TSB-18-54-010

SRS-AIR BAG

Air Condition
 Lane Keep

#### E. AFTER IMMOBILIZER & KEY REGISTRATION

- Perform TPMS registration for all tires. For detailed instructions, refer to the appropriate Service Manual.
- 2. Perform an Erase and Read All DTCs.

| System Lis                                                                                                    | st             |             |              | Vehicle Information                                                                                                    |
|----------------------------------------------------------------------------------------------------|----------------|-------------|--------------|----------------------------------------------------------------------------------------------------|
| Meter                                                                                                    |                |             | DESTIN       | MMNA                                                                                                    |
| Steering Angle Sensor                                                                                                    |                |             | MAKER        | MITSUBISHI                                                                                                    |
| AND                                                                                                    |                | -           | TYPE         | GF8W                                                                                                    |
| AUDIO                                                                                                    |                |             | CLASS        | XTMPL#                                                                                                    |
| IN                                                                                                    |                |             | MODEL YEAR   | 2016                                                                                                    |
| A.S.T./IMMO/Keyless                                                                                                    |                |             | MODEL        | OUTLANDER (GF#)                                                                                                    |
| DCM                                                                                                    |                | V           | ENG DTOR     | 4J12 (2.4, S4, MPI, MIVEC)                                                                                                    |
| Loading Online                                                                                                    | Salim          |             | Tea Lage     | F1CJC (CVT-2WD)                                                                                                    |
| Logary Opton                                                                                                    | Can't coo B/N  |             | Cha IVIN     | JA4AD2A33GZ018361 Mate                                                                                                    |
|                                                                                                    | Gaint see Priv |             | Bara All and | 200                                                                                                    |
| Read at DTCs                                                                                                    |                | rase and R  | ead all DTCs |                                                                                                    |
| Red al OTOs                                                                                                    |                | vase and R  | eat at DTCs  |                                                                                                    |
| Read at DTCs                                                                                                    |                | rase and R  |              |                                                                                                    |
| Read at DTCs                                                                                                    |                |             |              |                                                                                                    |
| Read at DTCs Read at DTCs Read |                | vise and R  |              |                                                                                                    |
| Interface And Difference of Marchine Series and Read at Difference of Marchine Series and Read at System Name Series Series System Name Series Mark Mark Mark Mark Mark Mark Mark Mark                                                                                                    |                | Trate and R |              | Professore (Contraction of the second second s |

×

a. Click the home button to go back to the System Select menu.

Click the "ALL DTC" button.

b. Select "Erase and Read All DTCs."

c. A window will pop up asking you to confirm DTC erasing. Click the check mark for DTC erasing and reading to begin.

| Intel     System Name     Results       2     MF1     Model Name     VITLANDER (CF#)       2     LCCATICUTTC-SST     Model Name     VITLANDER (CF#)       2     CRUSE CONTROL     Model Name     VITLANDER (CF#)       2     CRUSE CONTROL     Model Name     VITLANDER (CF#)       2     CRUSE CONTROL     Model Code     GFBMXTXFL#       2     AssASCASTCWSS     Image Nee     V       2     Lare Keep     V     V       2     Lare Keep     V     V       2     Lare Keep     V     V       2     Lare Keep     V     V       2     AND     OK     V       2     AND     OK     V       2     AND     OK     V       2     AND     OK     V       2     AND     OK     V       2     AND     OK     V       2     Power Cale     OK     V       2     OCM     OK     V       2     OCM     OK     V       3     OCM     OK     V       4     OCM     OK     V       4     Statis     A       5     OCM     OK                                                                                                    |          | System List                                                                                          |                      | 1  |                 |                          |        |
|----------------------------------------------------------------------------------------------------|----------|----------------------------------------------------------------------------------------------------|----------------------|----|-----------------|--------------------------|--------|
| 2         MFI         Melecit information           2         ELC-ATIC/TITC-SST         Model Name         OUTLANDER (CF#)           2         ELC-ATIC/TITC-SST         Model Name         OUTLANDER (CF#)           2         ELCPSIVES         Model Name         OUTLANDER (CF#)           2         ELCPSIVES         Model Name         OUTLANDER (CF#)           2         ELCPSIVES         Model Name         OUTLANDER (CF#)           2         ELCPSIVES         Model Code         GERVATXPL#           2         ABSASCASTC/VSS         Image: Code Status         Image: Code Status           2         Lave Keep         Image: Code Status         Image: Code Status           2         Lave Keep         Image: Code Status         Image: Code Status           2         AND         OK         Image: Code Status         Image: Code Status           2         AND         OK         Image: Code Status         Image: Code Status         Image: Code Status           2         AND         OK         Image: Code Status         Image: Code Status         Image: Code Status           2         AND         OK         Image: Code Status         Image: Code Status         Image: Code Status         Image: Code Status         Image: Code Sta                                                                                                    | elect    | System Name                                                                                          | Results              |    | -               |                          |        |
| 2         ELCATION/TIC-SST         Model Name         OUTLANDER (GF#)           2         CRUSE CONTROL         Model Year         2016           3         ECPS/WNS         Model Year         2016           4         ASSASCASTCWSS         Model Code         GEWXTXPL#           3         ASSASCASTCWSS         Imodel Year         2016           4         ASSASCASTCWSS         Imodel Year         2016           4         ASSASCASTCWSS         Imodel Year         Imodel Year           2         Jame Keep         Imodel Year         Imodel Year           3         Assaschaft at DTCs         Imodel Year         Imodel Year           4         Model Year         Imodel Year         Imodel Year           1         Jame Keep         Imodel Year         Imodel Year           1         Jame Keep         Imodel Year         Imodel Year           2         AND         OK         Image Year         Image Year           3         AND         OK         Image Year         Image Year           4         ND         OK         Image Year         Image Year           2         OCM         OK         Image Year         Image Year           3<                                                                                                    | 1        | MFI                                                                                                  |                      | 4  |                 | Vehicle Information      |        |
| 2     CRUISE CONTROL     Model Year     2016       2     CCRUISE CONTROL     Model Code     CF2WXTXPL#       2     ABSASCASTCWSS                                                                                                    | 1        | ELC-AT/CVT/TC-SST                                                                                    |                      |    | Model Name      | OUTLANDER (GF#)          |        |
| Image: Coreserves     Model Code     GF290XTXPL#       Image: Code     GF290XTXPL#       Image: Code     GF290XTXPL#       Image: Code     GF290XTXPL#       Image: Code     GF290XTXPL#       Image: Code     GF290XTXPL#       Image: Code     GF290XTXPL#       Image: Code     GF290XTXPL#       Image: Code     GF290XTXPL#       Image: Code     Image: Code       Image: Code     Image: Code                                                                                                    | 1        | CRUISE CONTROL                                                                                       |                      |    | Model Year      | 2016                     |        |
| Image: Construct of the set of the set                  | 1        | ECPS/4WS                                                                                             |                      |    | Model Code      | GF8WXTXPL#               |        |
| 2       SRS-AR BAG         2       Ar Conditioner         2       Lares Keep         ct checking systems.         ct checking systems.         ct checking systems.         ct checking systems.         ct checking systems.         ct checking systems.         ct checking systems.         ct checking systems.         ct checking system Name         Results         2       AND         AND       OK         2       AND         2       AND         2       AND         2       AND         2       AND         2       AND         2       AND         2       AND         2       AND         2       AND         2       AND         2       AND         3       AND         3       AND         4       AND         4       AND         4       AND         5       OK         3       AND         4       AND         4       AND         5       AND                                                                                                    | 1        | ABS/ASC/ASTC/WSS                                                                                     |                      |    |                 |                          |        |
| Ar Conditioner         Laren Keep         dt checking systems.         Concert       Exec and Read all DTCs         Concert       Exec and Read all DTCs         Concert       OK         Ancore       Concert         Concert       Exec and Read all DTCs         Concert       Concert         Exec All Read all DTCs       Concert         Concert       Concert         Concert       Concert         Concert       Conc                                                                                                    | J        | SRS-AIR BAG                                                                                          |                      |    |                 |                          |        |
| Image: Second Second                         | 1        | Air Conditioner                                                                                      |                      |    |                 |                          |        |
| d checking systems.                                                                                                    | 1        | Lane Keep                                                                                            |                      | V  |                 |                          |        |
| System Name         Results         Code         Name         Status           AND         OK         A         A         A           AUDIO         OK         A         A         A           LIN (Can't see P/N on ECU         -         -         A         A         A           Down (Gele         OK         -         -         -         -         -         -         -         -         -         -         -         -         -         -         -         -         -         -         -         -         -         -         -         -         -         -         -         -         -         -         -         -         -         -         -         -         -         -         -         -         -         -         -         -         -         -         -         -         -         -         -         -         -         -         -         -         -         -         -         -         -         -         -         -         -         -         -         -         -         -         -         -         -         -         -         -         <                                                                                                    | <b>h</b> | Erasie and Read at DTCs<br>System Last                                                               | 5                    |    |                 | agnostic truble code(t   |        |
| AND         OK         A           AND         OK         A           AND         OK         A           AND         OK         A           AND         OK         A           Mail         OK         A           Mail         OK         A           Drow         Gale         OK           ACDFOM         OK         A           ACDFOM         OK         V           ACDFOM         OK         V           ACDFOM         NC         V           Checking!         Checking!         V           Checking!         System Mame         Results           Not         V         System Name           Results         Name         Status           MAT         OK         V           ELCATICYTITCSST         OK         OK           An Conditioner         OK         V           An Conditioner         OK         V                                                                                                    | elect    | System Name                                                                                          | Results              |    | Code            | Name                     | Status |
| Z. ALDIO         OK         X ALDIO           Z. MADIO         OK         X ALDIO           Z. Montal         OK         X ALDIO           Power Gate         OK         X ALDIOS           Z. ALDIO         OK         X ALDIO           Z. FAS T/IMMO/Koyless         OK         X ALE essing and thecks are completed.           Z. ACCFCM         OK         X ALE essing and thecks are completed.         V           Z. OCAM         OK         X         X ALE essing and thecks are completed.         V           Z. Checkingi         OK         X         X         V         V           Checkingi         Checkingi         X         X         X         X         X           DTCs         Essee and Read at DTCs.         Image of the table code(s)         X         X         X         X         X           Checkingi         Image of the table code(s)         Image of the table code(s)         X         X         X         X         X         X         X         X         X         X         X         X         X         X         X         X         X         X         X         X         X         X         X         X         X         X                                                                                                    | 1        | AND                                                                                                  | ОК                   | A  |                 |                          | A      |
| INR Cant see PPN on ECU         -           Power Gale         OK           AD DCS         All DCS           FAS.T.IMMO/Keyless         OK           OSS         OK           OSS         OK           OSS         OK           ACDFCM         OK           ACDFCM         NC           Checking!                                                                                                    | 1        | AUDIO                                                                                                | ОК                   |    |                 |                          |        |
| Power Gale         OK         All DTCs           FAS.T/IMAO/Koyless         OK         All erasing and thebas are completed.           OSS         OK         All erasing and thebas are completed.           OCM         OK         V           ACC/FCM         NC         V           Checking!         V         V           Checking!         V         V           Checking!         V         V           Checking!         V         V           Checking!         V         V           Checking!         V         V           Checking!         V         V           Checking!         V         V           Checking!         V         V           Checking!         V         V           Checking!         V         V           Checking!         V         V           Checking!         V         V           Checking!         V         V           Checking!         Name         Status           Ital:         OK         V           V         V         V           Checking!         OK         V           All Conditone                                                                                                    | 1        | LIN (Can't see P/N on ECU<br>body)                                                                   | 1                    |    | AIDTCs          |                          |        |
| Image: FAS T JIMMO Keyless         OK           OSS         OK           OSS         OK           Accorrow         OK           Accorrow         NC           Checking!         Image: Checking!           Checking!         Image: Checking!           Image: Checking!         Image: Checking!           Image: Checking!         Image: Checking!<                                                                                                    | 5        | Power Gate                                                                                           | OK                   |    | ? All DTCs      |                          |        |
| Image: Constraint of the second of the second of                         | 5        | F.A.S.T./IMMO/Keyless                                                                                | OK                   |    | All erasing and | t checks are completed.  |        |
| Image: construction of the second second s                        | 3        | OSS                                                                                                  | ОК                   | N  | 4               |                          |        |
| ACCFCM         NG         Y           Checking!         Checking!         Y           Checking!         X         X           DTCs         Essee and Read at DTCs         Y           System Lat         X         X           System Name         Residts         Code           NR7         OK         X           ELC-ATICV/TIC-SST         OK         X           CRUISE CONTROL         -         X           ABSASC/ASTC/WSS         OK         X           Strisk IR BAG         OK         X           Lane Keep         NC         Y                                                                                                    | 1        | OCM                                                                                                  | OK                   | 2  |                 |                          |        |
| Checkingi  Checkingi  Eave and Read all DECs  Eave and Read all DECs  Eave and Read all DECs  Eave and Read all DECs  Eave and Read all DECs  Eave and Read all DECs  Eave and Read all DECs  Eave and Read all DEcs  Eave and Read all DEcs  Eave and | 1        | ACC/FCM                                                                                              | NC                   | Ŧ  |                 |                          | 7      |
| System Name         Results         Code         Name         Status           MF1         OK         Image: Code         Name         Status           CLALSCYTTCSST         OK         Image: Code         Image: Code <th>DTCs</th> <th>Ersse and Read at DTCs<br/>System Lat</th> <th></th> <th></th> <th>✓ &gt;</th> <th>agnostic trouble code(s)</th> <th></th>                                                                                                    | DTCs     | Ersse and Read at DTCs<br>System Lat                                                                 |                      |    | ✓ >             | agnostic trouble code(s) |        |
| MF1         OK         A           I         ELCATOVITICSST         OK           I         CRUSE CONTROL         -           I         CRUSE CONTROL         -           I         ECPS:WWS         OK           I         ABSIASCIASTOWSS         OK           I         SRS-AR RAG         OK           I         Ar Conditioner         OK           I         Lane Keep         NC                                                                                                    |          | System Name                                                                                          | Results              | i. | Code            | Name                     | Status |
| ELG-ATCVT/TC-SST         OK                 CRUISE CONTROL                                                                                                    | elect    | MFI                                                                                                  | ОК                   |    |                 |                          | A      |
| CRUISE CONTROL         -           CRUISE CONTROL         -           CRUISE CONTROL         -           ABSASCASTCWSS         OK           SRS-AR BAG         OK           Association         OK           Lane Keep         NC                                                                                                    | elect    | THE WEIGHT AND A DECK                                                                                | OK                   |    |                 |                          |        |
| CDPS-4WS         OK           AsSASCASTCWSS         OK           SRS-AR BAO         OK           Ar Conditioner         OK           Lane Knep         NC                                                                                                    | elect    | ELC-AT/CVT/TC-SST                                                                                    |                      |    |                 |                          |        |
| Z         ABSASCASTCWSS         OK           Z         SRS-AIR BAO         OK           Z         Air Conditioner         OK           Z         Lane Keep         NC                                                                                                    | elect    | CRUISE CONTROL                                                                                       | 1 52                 | -  |                 |                          |        |
| Z         SRS-AIR BAG         OK           Z         Air Conditioner         OK           Z         Lane Keep         NC                                                                                                    | elect    | ELC-AT/CVT/TC-SST<br>CRUISE CONTROL<br>ECPS/4WS                                                      | ок                   |    |                 |                          |        |
| 2         Air Conditioner         OK           2         Lane Keep         NC         V                                                                                                    | elect    | ELCATICVT/TC-SST<br>CRUISE CONTROL<br>ECPS/4WS<br>ABS/ASC/ASTC/WSS                                   | ок                   |    |                 |                          |        |
| Z Lane Keep NC V                                                                                                    | slect    | ELC-AT/CV17IC-SST<br>CRUISE CONTROL<br>ECPS/4WS<br>ABS/ASC/ASTC/WSS<br>SRS-AIR BAG                   | ок<br>ок<br>ок       |    |                 |                          |        |
|                                                                                                    |          | ELCATIC/17/C-SST<br>CRUISE CONTROL<br>ECPS/4WS<br>ABS/ASC/ASTC/WSS<br>SRS-AIR BAG<br>Air Conditioner | ок<br>ок<br>ок<br>ок |    |                 |                          |        |

- d. The "System List" on the left side of the screen will have all selections checked. <u>Do not</u> change these selections. DTCs may be set if the vehicle is equipped with options that are unchecked.
- e. Click the check mark to continue.
- When DTC erasing is completed, click the check mark in the pop-up message that reads "All erasing and checks are completed."
  - a. If DTCs return after reprogramming, click the check mark to clear the window. Diagnose and repair per the Service Manual.
  - b. If DTCs do not return, click the check mark to clear the window, then click the Home icon at the lower left of the screen to return to the main menu.

4. Turn off the ignition switch and disconnect the MUT-III.

#### PARTS INFORMATION

The following parts are listed for reference only. Order only the Genuine Mitsubishi Parts listed below if needed.

| Description | Model     | Model Year | Part Number | Quantity |
|-------------|-----------|------------|-------------|----------|
|             |           | 2014       | 8637A883    | 1        |
| ETACS ECU   | Outlander | 2014-2015  | 8637A887    | 1        |
|             |           | 2014-2016  | 8637A890    | 1        |

NOTE: Part numbers listed above may be superseded when ordered in ASA CAPS.

#### ADDITIONAL PARTS for NEW KEY SET REPLACEMENT

*NOTE: Order this part <u>ONLY</u> if key registration failed after following the ID code registration instructions in "C. Immobilizer Registration Procedure."* 

| Description                 | Model     | Model Year | Part Number | Quantity |
|-----------------------------|-----------|------------|-------------|----------|
| Cylinder & Key Set,<br>Lock | Outlander | 2014-2016  | 6369A053    | 1        |

#### WARRANTY INFORMATION

This bulletin is supplied as technical information only and is not an authorization to repair. If an affected vehicle is reported with the described condition, diagnose the condition, repair as described in this bulletin and submit a normal warranty claim using the following information.

| Operation                                               | Labor Operation | Nature | Cause | Time      |
|---------------------------------------------------------|-----------------|--------|-------|-----------|
|                                                         | Code            | Code   | Code  | Allowance |
| Re-register Immobilizer ID after<br>Replacing ETACS ECU | 548501PE        | 59D    | 990   | 0.9 hrs.  |

Warranty Coverage: 8 years / 80,000 miles; (Canada: 8 years / 130,000 kms)

#### <u>ADDITIONAL WARRANTY INFORMATION</u> for NEW KEY SET REPLACEMENT & REGISTRATION: BAR-CODE METHOD

NOTE: Use the following Warranty information <u>ONLY</u> if key registration failed after following "C. Immobilizer Registration Procedure" and the Lock Cylinder and Key Set was replaced and registered.

| Operation                                                   | Labor Operation | Nature | Cause | Time      |
|-------------------------------------------------------------|-----------------|--------|-------|-----------|
|                                                             | Code            | Code   | Code  | Allowance |
| Replacement/Registration of New Key<br>Set (Barcode Method) | 547092UK        | 59D    | 990   | 1.0 hrs.  |

Warranty Coverage: 8 years / 80,000 miles; (Canada: 8 years / 130,000 kms)